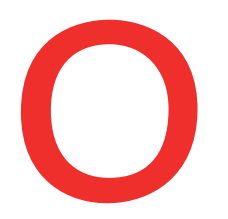

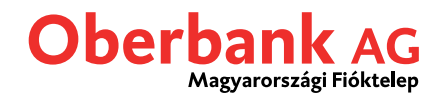

# **Security App**

## Új eszköz hozzáadása

Az Oberbank Security App egy biztonságos hitelesítési eljárás az Oberbank Ügyfélportálon (Internetes banki rendszerben) és az Oberbank Banking App applikációban kezdeményezett utalások végrehajtásához.

Lehetősége van arra, hogy saját maga rendeljen hozzá az Oberbank Ügyfélportálon vagy az Oberbank App applikációban egy új hitelesítő okostelefont vagy tabletet. Ebben a leírásban az Oberbank Ügyfélportálon követendő eljárás útmutatóját találja.

Ha új eszközt szeretne Oberbank Security App applikációhoz hozzáadni, először lépjen be az Oberbank Ügyfélportálba felhasználói azonosítójával és személyes jelszavával.

| 🖟 Kijelentkezés - hol: 29:51 perc - Legutóbbi belépés 22.09.2022 - 14:49:08 🏦 Banki tanácsadó 🔅 Beállítások |                  |                                               |                                        |                        |                |                              |           |
|----------------------------------------------------------------------------------------------------|------------------|-----------------------------------------------|----------------------------------------|------------------------|----------------|------------------------------|-----------|
|                                                                                                    |                  |                                               |                                        | Kezdőoldal             | ©<br>Pénzügyek | E)<br>Megbízások áttekintése | Postafiók |
| Beállít                                                                                                    | ások             |                                               |                                        |                        |                |                              |           |
|                                                                                                    | Profil           | Postafiók Értékpapír                          | ok                                     |                        |                |                              |           |
| Cím é                                                                                                    | és elérhetőségek |                                               |                                        |                        |                |                              |           |
| >                                                                                                    | Tanali Aratra    | CONTRACTOR DOLLAR DECEMBER                    | 10.01.01000000000000000000000000000000 | 0                      |                | Cím módosítás                | sa        |
| >                                                                                                    | DOTTION BY LOL   | Personal a costa a filo filo. Esta d'incorre- |                                        |                        |                |                              |           |
| Jelszó módosítása                                                                                           |                  |                                               |                                        |                        |                |                              |           |
| >                                                                                                    | Jelszó 🚺         | Érvényes az összes hozzáféréshez.             | Bejelentkezéshez szükséges jelszó mód  | osítása.               |                | Jelszó módosíta              | ása       |
| Aláírási / hitelesítési eljárás                                                                             |                  |                                               |                                        |                        |                |                              |           |
| >                                                                                                    | A REAL PROPERTY. | Érvényes az összes hozzáféréshez.             | Aktív                                  | Legutóbbi módosítás: ( | 07.09.21       | Eszköz karbantar             | tása      |
|                                                                                                    |                  |                                               |                                        |                        |                | Új eszköz hozzáa             | dása      |

| 1 | <b>Nyissa meg a Beállítások menüpontot</b><br>Sikeres bejelentkezést követően nyissa meg az Oberbank Ügyfélportál beállításait<br>a jobb felső sarokban.                                    |
|---|----------------------------------------------------------------------------------------------------|
| 2 | <b>Aláírási / hitelesítési eljárás</b><br>Ezen a feületen, a Profil menüpont alatt, találja az "Aláírási / hitelesítési eljárás"<br>pontot. Kattintson az "Új eszköz hozzáadása" feliratra. |

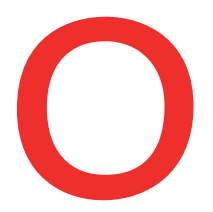

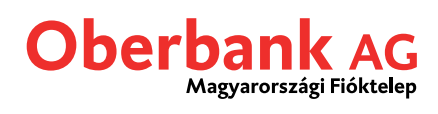

| Security App                                                                                                    | Security App aktiválása                                                                                                    |  |  |  |  |
|----------------------------------------------------------------------------------------------------|----------------------------------------------------------------------------------------------------|--|--|--|--|
| Adjon hozzá<br>Ügyfélportált<br>1. Kérjük, elő:<br>2. Nyugtázza<br>3. Töltse le a<br>4. Szkennelje<br>Részletes leír | Adjon hozzá egy újabb Security App eszközt annak érdekében, hogy a jövőben azon is jóvá tudjon hagyni az Oberbank<br>Úgyfélportálban vagy az Oberbank App-ben rögzített megbízásokat.<br>1. Kérjűk, először nevezze el új eszközet.<br>2. Nyugtázza az új eszköz megnevezését már meglévő hitelesítő eszköze segítségével.<br>3. Töltse le a Security App alkalmazást a megfelelő App Store-ból (IOS, Android).<br>4. Szkennelje be a "régi" Security App-ben generált QR-kódot az "új" készülék segítségével, így aktiválva azt.<br>Részletes leírásunkat itt találja. |  |  |  |  |
|                                                                                                    | cközök megnevezése (max. 15 karakter) 2 Security App jóváhagyás                                                                                                    |  |  |  |  |
| 3                                                                                                    | <ul> <li>3</li> <li>4</li> <li>5</li> <li>Saját eszköz megnevezése<br/>Adjon egyéni megnevezést új okostelefonjának vagy tabletjének. Ez lesz az a<br/>megnevezés, ami ezt követően mindig meg fog jelenni, amikor Security App<br/>alkalmazással kívánja aláírni megbízásait.</li> </ul>                                                                                                    |  |  |  |  |
| 4                                                                                                    | <b>Válassza ki a jóváhagyáshoz használandó készüléket</b><br>Most válassza ki azt a már meglévő Security-App készülékét, amivel jóvá kívánja<br>hagyni az új készülék hozzáadását.                                                                                                    |  |  |  |  |
| 5                                                                                                    | <b>Felkérés jóváhagyásra</b><br>Annak érdekében, hogy a jóváhagyási kérelem kimenjen a korábban kiválasztott<br>készülékre, kattintson a "Security App jóváhagyás" gombra.                                                                                                    |  |  |  |  |

|   | ~ | Új eszköz hozzáadása                                                                                                 |  |
|---|---|----------------------------------------------------------------------------------------------------|--|
| 6 |   | Security App aktiválása                                                                                              |  |
|   |   | Kérjük, nyissa meg a Security App alkalmazást új készülékén és szkennelje be a "régi" készülékén megjelenő QR-kódot. |  |
|   |   |                                                                                                    |  |
|   |   | Új eszköz hozzáadása                                                                                                 |  |

6

**Security-App megnyitása** Nyissa meg a már meglévő készülékére telepített Security App alkalmazást.

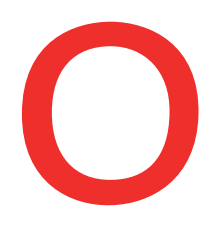

### Oberbank AG Magyarországi Fióktelep

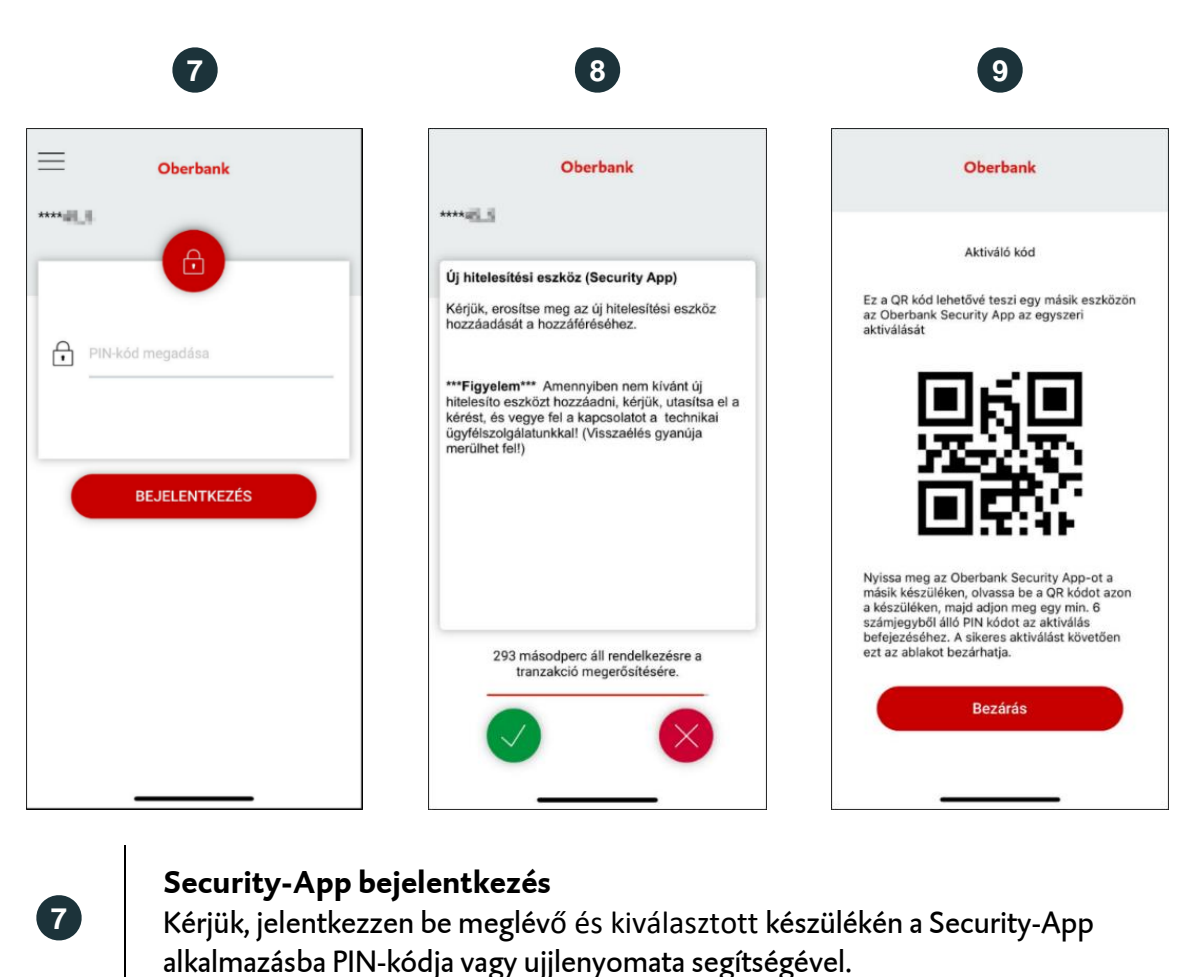

| 8 | <b>Új eszköz jóváhagyása</b><br>Hagyja jóvá az új eszköz hozzáadását meglévő készülékén.                                                                                                    |
|---|----------------------------------------------------------------------------------------------------|
| 9 | <b>QR-kód szkennelése</b><br>A jóváhagyást kérő szöveg elfogadását követően a Security App-ben megjelenik<br>egy QR-kód. Kérjük, szkennelje be a Security App új eszközön való aktiválásához a<br>régi eszközön megjelenő kódot az új eszköz használatával. |

A QR-kód sikeres szkennelését követően meg kell adni egy PIN-kódot a felsorolt kritériumoknak megfelelően. A PIN-kód ismételt megadásával legyen szíves megerősíteni azt. Ezzel a PIN-kóddal fog tudni belépni a Security App alkalmazásba a jövőben új készülékén. Ezzel sikeresen regisztrálta az Oberbank Security App alkalmazást új eszközén, melyet azonnal használatba vehet.

### Security App-et Windows-/MacOS operációs rendszeren szeretné használatba venni?

Ebben az esetben kérjük keresse az Oberbank ügyfélszolgálatát munkanapokon 9 és 17 óra között az alábbi elérhetőségeken, telefonon: +36 1 298 29 10 vagy e-mailen: <u>EBSupport HU@oberbank.hu</u>.